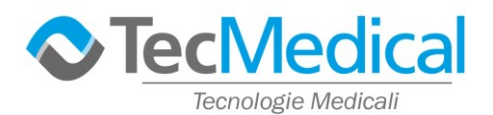

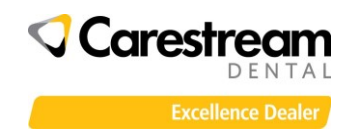

# Installazione software CS Imaging – versione 7 - Carestream

#### VERIFICA DELLA VERSIONE IN USO

Nella necessità di dover reinstallare il software CS Imaging è importante, soprattutto per panoramici 2D/3D e scanner intraorali oppure in caso di utilizzo su più computer del programma, utilizzare la stessa versione. La versione del CS Imaging è visibile in **"Pannello di Controllo>Programmi e funzionalità>"** 

| Programmi e funzionalità                                                                                    |                                                                                     |                                            |                      |            |              |   |
|----------------------------------------------------------------------------------------------------|-------------------------------------------------------------------------------------|--------------------------------------------|----------------------|------------|--------------|---|
| 🗧 🔶 👻 🛧 👩 > Pannello di controllo > Tutti gli elementi del Pannello di controllo > Programmi e funzionalità |                                                                                     |                                            |                      |            |              | ō |
| Pagina iniziale Pannello di<br>controllo<br>Visualizza aggiornamenti<br>installati                          | Disinstalla o modifica programma<br>Per modificare un programma selezionarlo dall'e | elenco, quindi fare clic su Disinstalla, G | Cambia o Ripristina. |            |              |   |
| Attivazione o disattivazione<br>delle funzionalità Windows                                                  | Organizza 👻 Disinstalla/Cambia                                                      |                                            |                      |            |              |   |
| [                                                                                                    | Nome                                                                                | Autore                                     | Installato il        | Dimensioni | Versione     |   |
|                                                                                                    | S 3D Suite                                                                          | Carestream Health, Inc.                    | 02/06/2020           |            | 3.8.7.0      |   |
|                                                                                                    | S CS Adapt Library 1.4.3.1                                                          | Carestream Health, Inc.                    | 02/06/2020           |            | 1.4.3.1      |   |
|                                                                                                    | CS FilmComposes (comous only)                                                       | Caracteraam Moalth Inc                     | 02/06/2020           |            | COVERSION    | _ |
|                                                                                                    | CS Imaging (remove only)                                                            |                                            | 02/06/2020           |            | 7.0.3.7      |   |
|                                                                                                    | S Imaging Software                                                                  | Carestream Health, Inc.                    | 02/06/2020           |            | 7.0.23.0.d2  |   |
|                                                                                                    | 🛃 CS Imaging Suite                                                                  | Carestream Health, Inc.                    | 02/06/2020           |            | 1.19.0.0     |   |
|                                                                                                    | S Licensing Software                                                                | Carestream Health, Inc.                    | 02/06/2020           |            | 1.10.1.0     | _ |
|                                                                                                    | CS Mesh Render                                                                      | Carestream                                 | 02/06/2020           |            | 1.0.0.16.657 |   |
|                                                                                                    | 🐼 CS Mesh Viewer                                                                    | Carestream Dental                          | 02/06/2020           |            | 1.0.4.9.206  |   |
|                                                                                                    | CS MeshConverter Software (remove only)                                             | Carestream                                 | 02/06/2020           |            | 1.1.4.12     |   |
|                                                                                                    | S Model Software (remove only)                                                      | Carestream Health, Inc.                    | 02/06/2020           |            | 1.6.1.0      |   |
|                                                                                                    | CSDM Lite (remove only)                                                             | Carestream Health, Inc.                    | 02/06/2020           |            | 4.2.20.0     |   |

Se non disponete del software è possibile scaricarlo accedendo alla pagina <u>https://www.tecmedical.it/Versione\_CSImaging.asp</u> - accedendo all'area riservata (necessita la registrazione)

#### **ATTENZIONE – importante:**

- scaricate il file salvandolo sul pc in una cartella di vostra scelta, non eseguitelo da Internet
- il file d'installazione è in formato .zip: estraetelo prima di lanciare il setup
- EFFETTUARE UNA COPIA DI BACKUP DEI DATI PRIMA DELL'INSTALLAZIONE

Effettuate le procedure sopra descritte, aprite la cartella del software e lanciate il file **CSISuiteSetup.exe** 

Apparirà la finestra di scelta della lingua del programma di installazione: scegliete francese o inglese (il programma verrà comunque installato in italiano).

| Installer l | anguage                   | ×      |  |
|-------------|---------------------------|--------|--|
|             | Please select a language. |        |  |
|             | English                   | •      |  |
|             | ОК                        | Cancel |  |

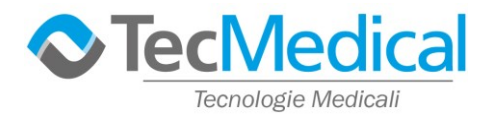

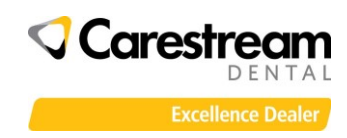

#### La prima finestra indica la versione del software che state installando, fare clic su "Next"

| 🙀 CS Imaging Suite 1.18.0.0 Setu |                                                                                                    |
|----------------------------------|----------------------------------------------------------------------------------------------------|
|                                  | Welcome to the CS Imaging Suite 1.18.0.0 Setup Wizard<br>This wizard will guide you through the installation of CS Imaging Suite 1.18.0.0.<br>It is recommended that you dose all other applications before starting Setup. This will<br>make it possible to update relevant system files without having to reboot your<br>computer.<br>Click Next to continue. |
| Carestream Installer             | Next > Cancel                                                                                                    |

## La seconda finestra illustra le condizioni della licenza d'uso, fare clic su "I Agree"

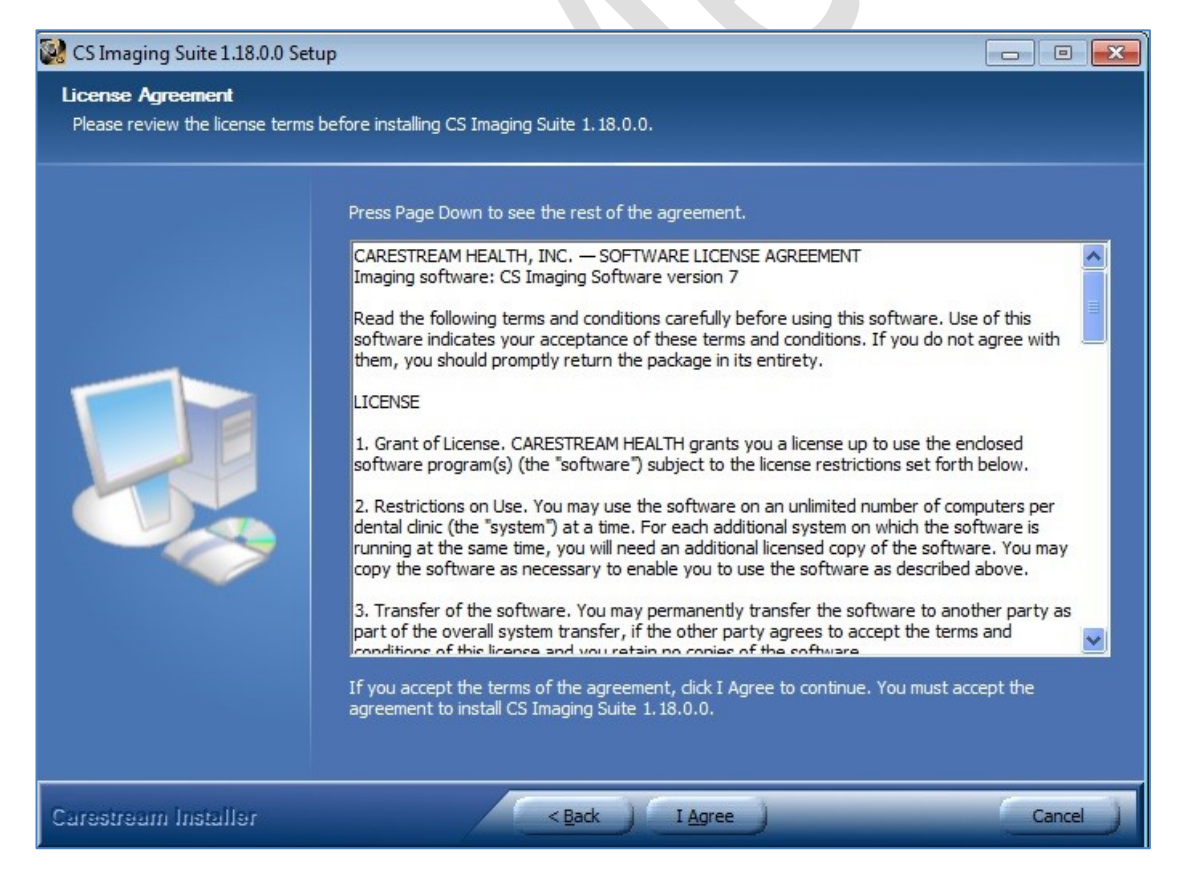

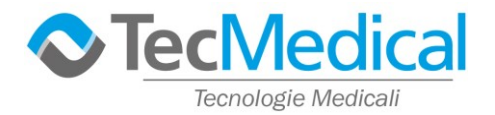

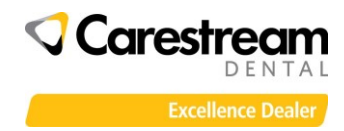

La terza finestra propone il percorso dove sarà installato il software, si consiglia di utilizzare quello indicato e fare clic su "Next"

| CS Imaging Suite 1.18.0.0 Se                                | tup 🗖 🗖 🗾                                                                                                    |
|-------------------------------------------------------------|----------------------------------------------------------------------------------------------------|
| Choose Install Location<br>Choose the folder in which to in | nstall CS Imaging Suite 1. 18.0.0.                                                                                                    |
|                                                             | Setup will install CS Imaging Suite 1. 18.0.0 in the following folder. To install in a different folder, dick Browse and select another folder. Click Next to continue. |
|                                                             | Destination Folder<br>C:\Program Files\Carestream\<br>Browse                                                                                                    |
| Carestream Installer                                        | < Back Next > Cancel                                                                                                    |

Nella quarta finestra si possono scegliere le opzioni di installazione, nel caso di apparecchi RVG, telecamere, sistemi ai fosfori, scanner intraorali e panoramici 2D proseguire senza selezionare alcuna opzione – clic su "Next"

| 🚱 CS Imaging Suite 1.18.0.0 Se                      | tup                                                                                                    |                                                                                                    |  |
|-----------------------------------------------------|----------------------------------------------------------------------------------------------------|----------------------------------------------------------------------------------------------------|--|
| Choose Components<br>Choose which features of CS In | maging Suite 1.18.0.0 you want to ins                                                                                  | itall.                                                                                                    |  |
|                                                     | Check the components you want to install and uncheck the components you don't want to insta<br>Click Next to continue. |                                                                                                    |  |
|                                                     | Select components to install:                                                                                          | Imaging   Imaging   Imaging <td< th=""></td<> |  |
| Carestream Installer                                | < <u>B</u> ack                                                                                                    | Cancel                                                                                                    |  |

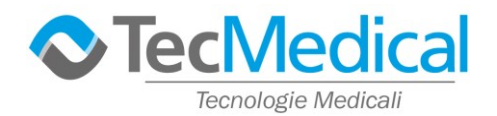

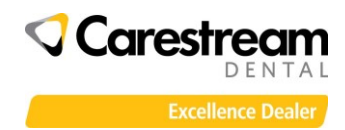

Nel caso si voglia installare il software di visualizzazione 3D, oppure si dispone di una apparecchiature 3D, o panoramici 2D/3D con braccio per acquisizione immagini cefalometriche, oppure software dedicato come, ad esempio, il CS Model selezionare le opzioni desiderate. fare clic su "Next"

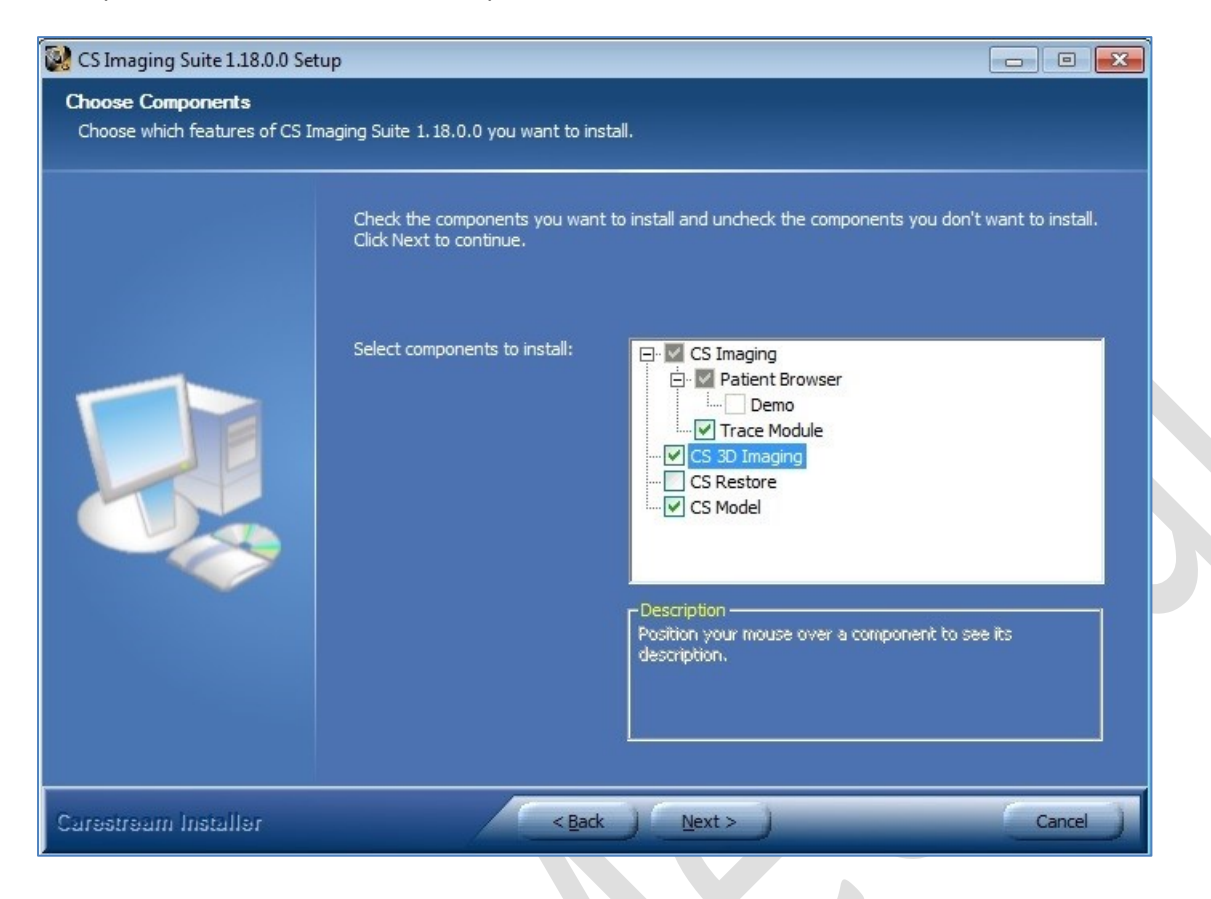

Nella quinta finestra è possibile installare il software affinché utilizzi il database di un gestionale e non il proprio. Lasciare l'opzione su "NO" in quanto il software gestionale, eventualmente, potrà essere configurato separatamente in fase successiva (la procedura può variare in base la gestionale).

Fare clic su "Instal".

Da questo momento il programma verrà installato. Il tempo può variare in base alle caratteristiche del computer, generalmente 2/3 minuti

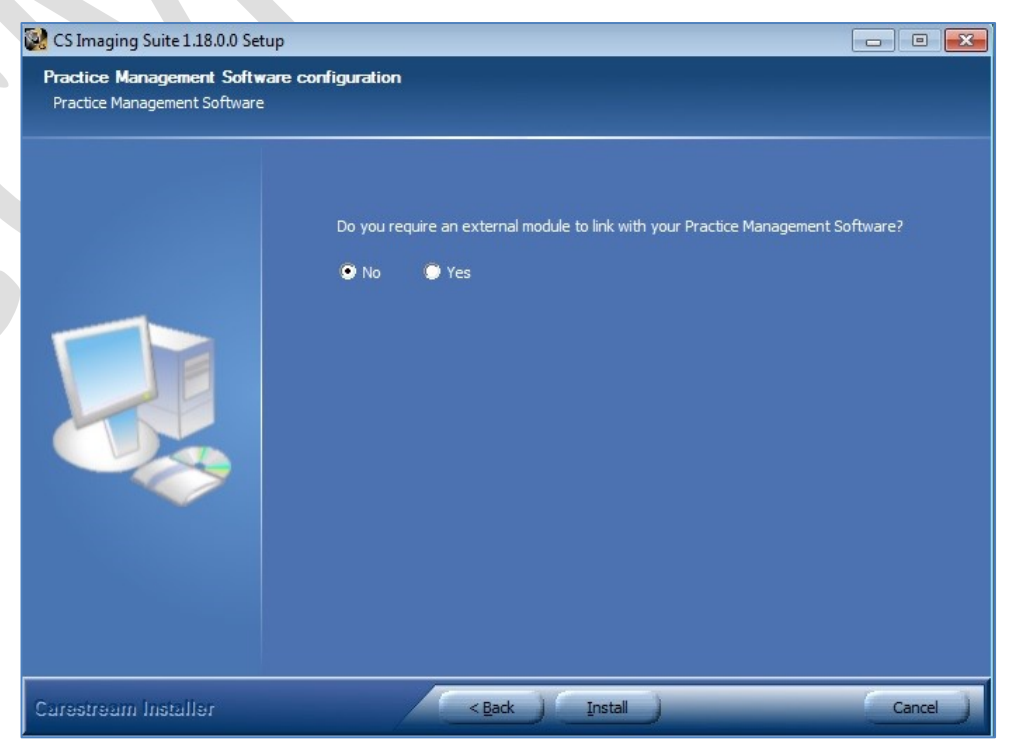

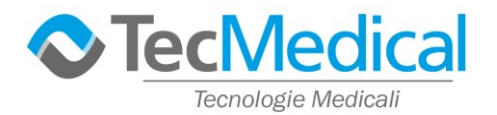

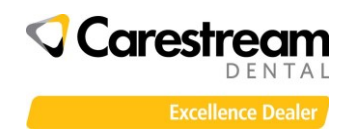

Alla fine appare la finestra di avvenuta installazione, fare clic su "Finish" per terminare la procedura.

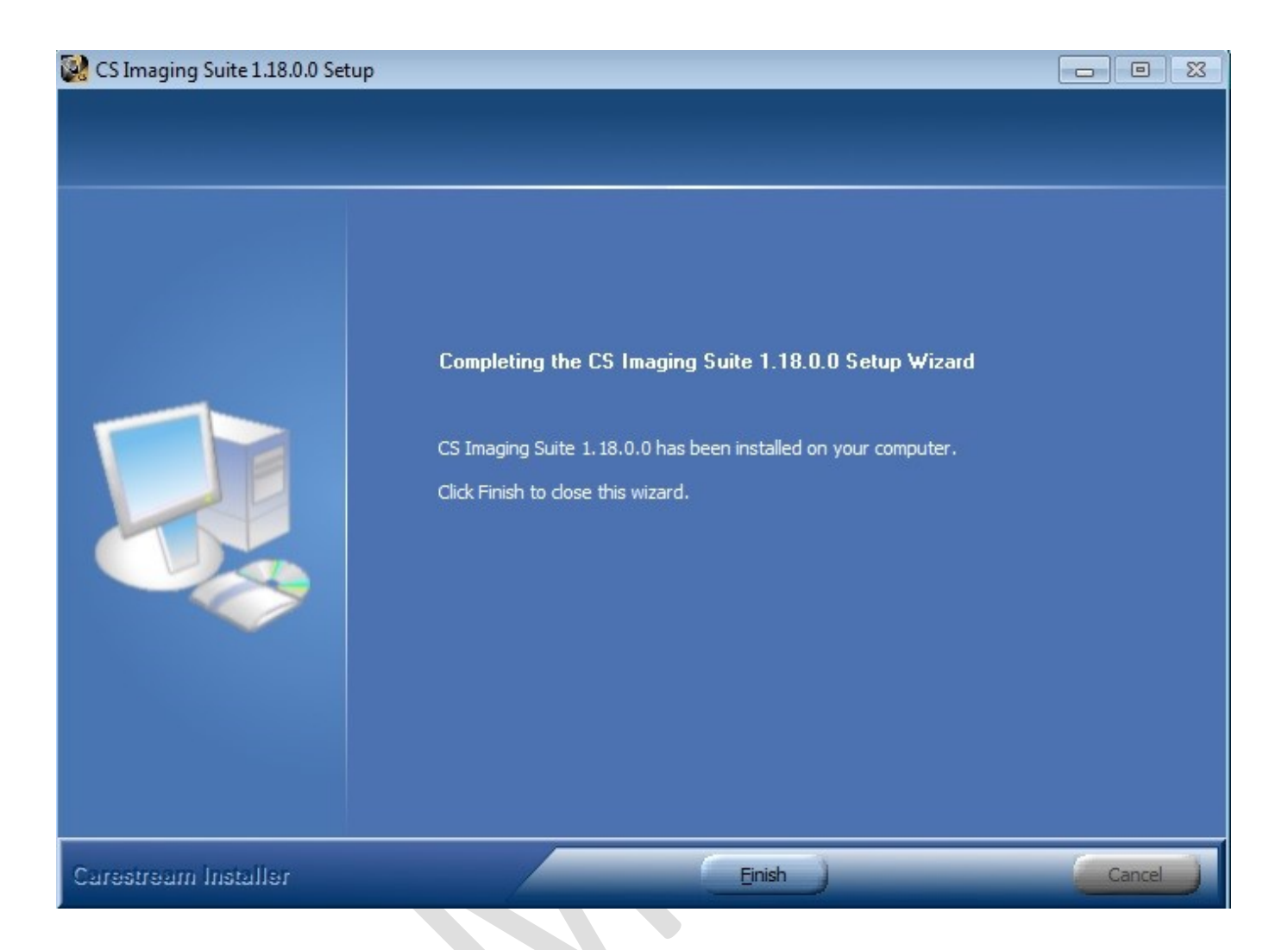

### **ATTENZIONE:**

quando si installa/reinstalla il programma per poter acquisire nuove immagini è necessario effettuare la registrazione (30 giorni di tempo).

Scaricare il manuale dal sito oppure chiamare Carestream al servizio clienti al numero verde: 02 3057 8281

Non chiamare Tecmedical in quanto non è abilitata alla registrazione delle licenze d'suo del software.